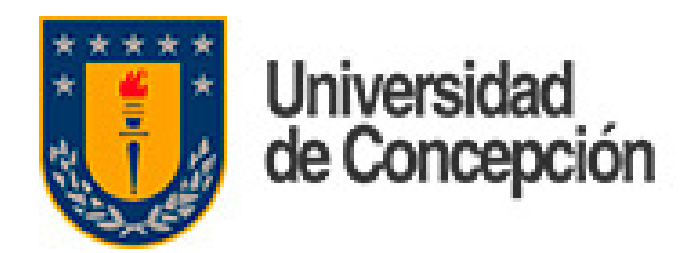

# Cambiar apariencia de la bandeja de entrada

En Outlook Web es posible cambiar la apariencia de la interfaz a un estilo similar al Webmail UdeC

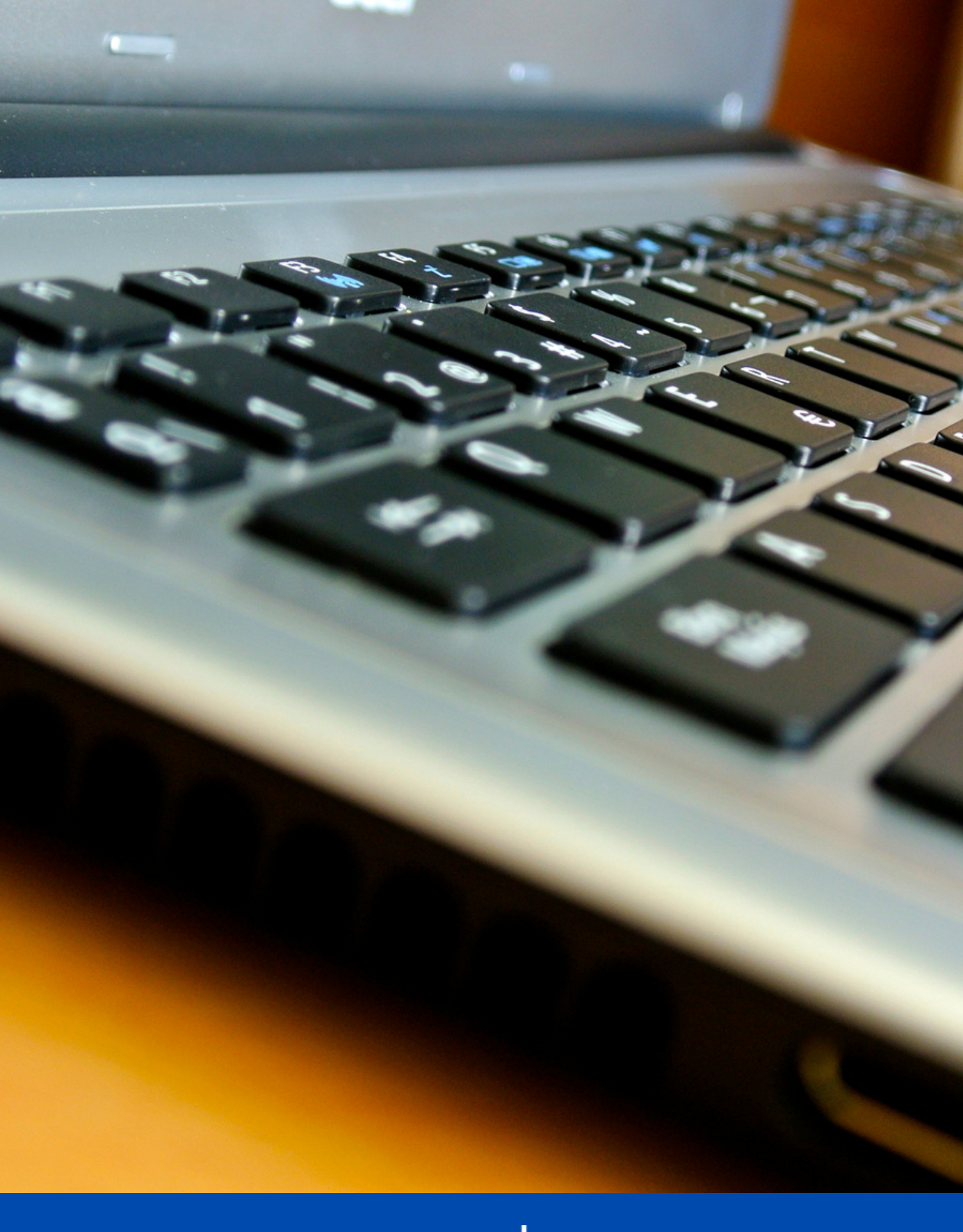

DTI

Dirección de Tecnologías de Información de la Universidad de Concepción

# En la pantalla principal pinche sobre el engranaje de configuración

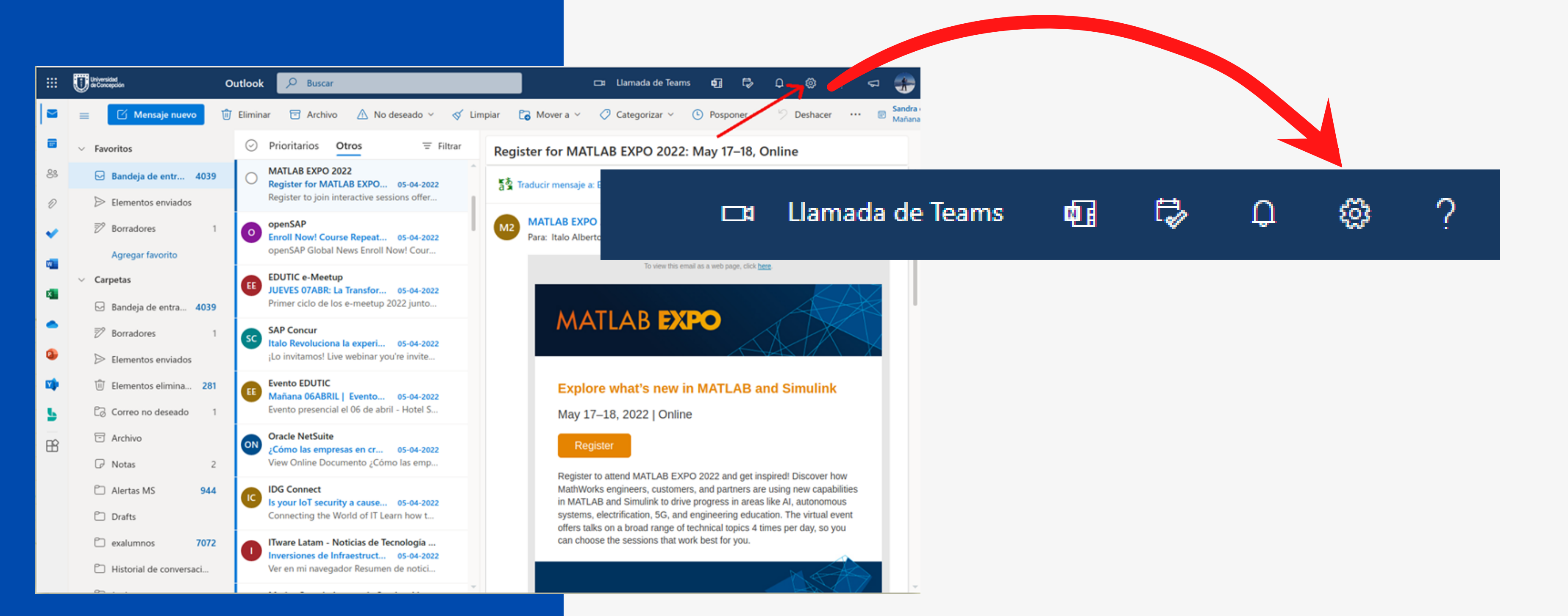

# Pinchar el link "Ver toda la configuración de Outlook"

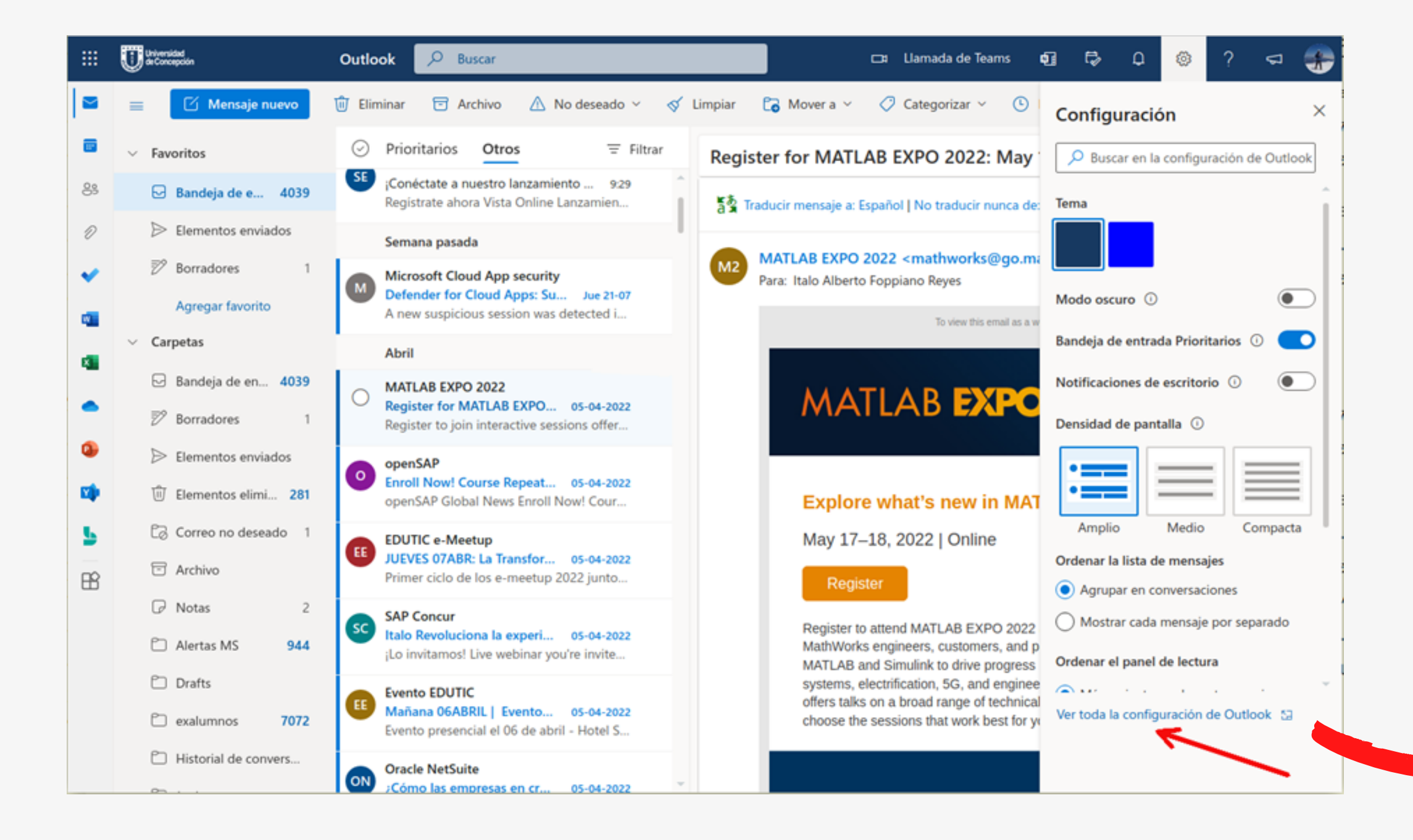

# **Outlook Web**

Ordenar la lista de mensajes

- ) Agrupar en conversaciones
- Mostrar cada mensaje por separado

Ordenar el panel de lectura

) Más recientes en la parte superior

) Más recientes en la parte inferior

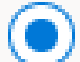

Mostrar cada mensaje por separado

Panel de lectura

) Mostrar a la derecha

Ver toda la configuración de Outlook 53

#### En la opción "Correo" pinchar en "Diseño". Luego cambiar el tamaño de la fuente a "Pequeño" o "Medio", lo que más le acomode

| :: Universidad<br>de Concepción                                                                                                    | Outlook 🔎 Buscar                                                                                                    | 🖂 Llamada de Teams 🖬 🎲 🗘 🕸 ? 🖘                                                                                                    |
|----------------------------------------------------------------------------------------------------|----------------------------------------------------------------------------------------------------|----------------------------------------------------------------------------------------------------|
| Configuración                                                                                                    | Diseño 🗲 🗕                                                                                                    | Diseño                                                                                                    |
| <ul> <li>Buscar configuracion</li> <li>General</li> <li>Correo</li> <li>Calendario</li> <li>Calendario</li> <li>R<sup>R</sup></li> <li>Contactos</li> <li>Ver la configuración rápida</li> </ul> | Redactar y responder<br>Datos adjuntos<br>Reglas<br>Limpiar<br>Correo electrónico no<br>deseado<br>Personalizar acciones<br>Sincronizar correo<br>electrónico<br>Administración de<br>mensajes<br>Reenvío<br>Respuestas automáticas | Bandeja de entrada Prioritarios Quiere que Outlook ordene el correo electrónico para ayudarle a centrarse en lo más importante?  Ordenar mensajes en Prioritarios y Otros No ordenar mis mensajes  Altura del mensaje  Esto cambiará el tamaño de fuente y el número de mensajes.  Pequeño Nedia Grande |
| B<br>B<br>B<br>B<br>B<br>B<br>B<br>B<br>B<br>B<br>B<br>B<br>B<br>B<br>B<br>B<br>B<br>B<br>B                                                                                                    | Directivas de retención<br>S/MIME<br>Grupos                                                                                                    | Altura del mensaje<br>¿Cuántas filas debe usar cada mensaje?<br>Usar siempre varias filas<br>① Cambiar entre una y varias filas según el tamaño de pantalla<br>Cuardar Descartar<br>Explore what's new in MATLAB and Simulink                                                                           |

Más abajo escoger el estilo del Panel de Lectura a "Al final" y luego pinchar el botón

"Guardar"

|    | Universidad<br>de Concepción   | Outlook 🔎 Buscar                  |                                                            |
|----|--------------------------------|-----------------------------------|------------------------------------------------------------|
|    | Configuración                  | Diseño                            | Diseño                                                     |
|    | Buscar configuracion           | Redactar y responder              |                                                            |
| 89 | General                        | Datos adjuntos                    | Panel de lectura                                           |
| D  | 🖸 Correo                       | Reglas                            | ¿Dónde desea que aparezca el panel de lectura?             |
| 0  | 📅 Calendario                   | Limpiar                           | 🔵 En la derecha                                            |
| ~  | g <sup>Q</sup> Contactos       | Correo electrónico no<br>deseado  |                                                            |
| -  | Ver la configuración<br>rápida | Personalizar acciones             |                                                            |
| -  |                                | Sincronizar correo<br>electrónico |                                                            |
| -  |                                | Administración de<br>mensajes     | Al final                                                   |
|    |                                | Reenvio                           |                                                            |
|    |                                | Respuestas automáticas            |                                                            |
|    |                                | Directivas de retención           | Ocultar panel de lectura                                   |
| 5  |                                | S/MIME                            |                                                            |
| B  |                                | Grupos                            |                                                            |
|    |                                |                                   |                                                            |
|    |                                |                                   | Oué desea que ocurra cuando mueva o elimine el elemento qu |
|    |                                |                                   |                                                            |
|    |                                |                                   |                                                            |
|    | 88 Demo Contraloría            | 2                                 | Explore what's new in MATLAB and                           |
|    | 88 DTI-Arquitectura            | 5                                 | Explore mars new in invitered and                          |

## **Outlook Web**

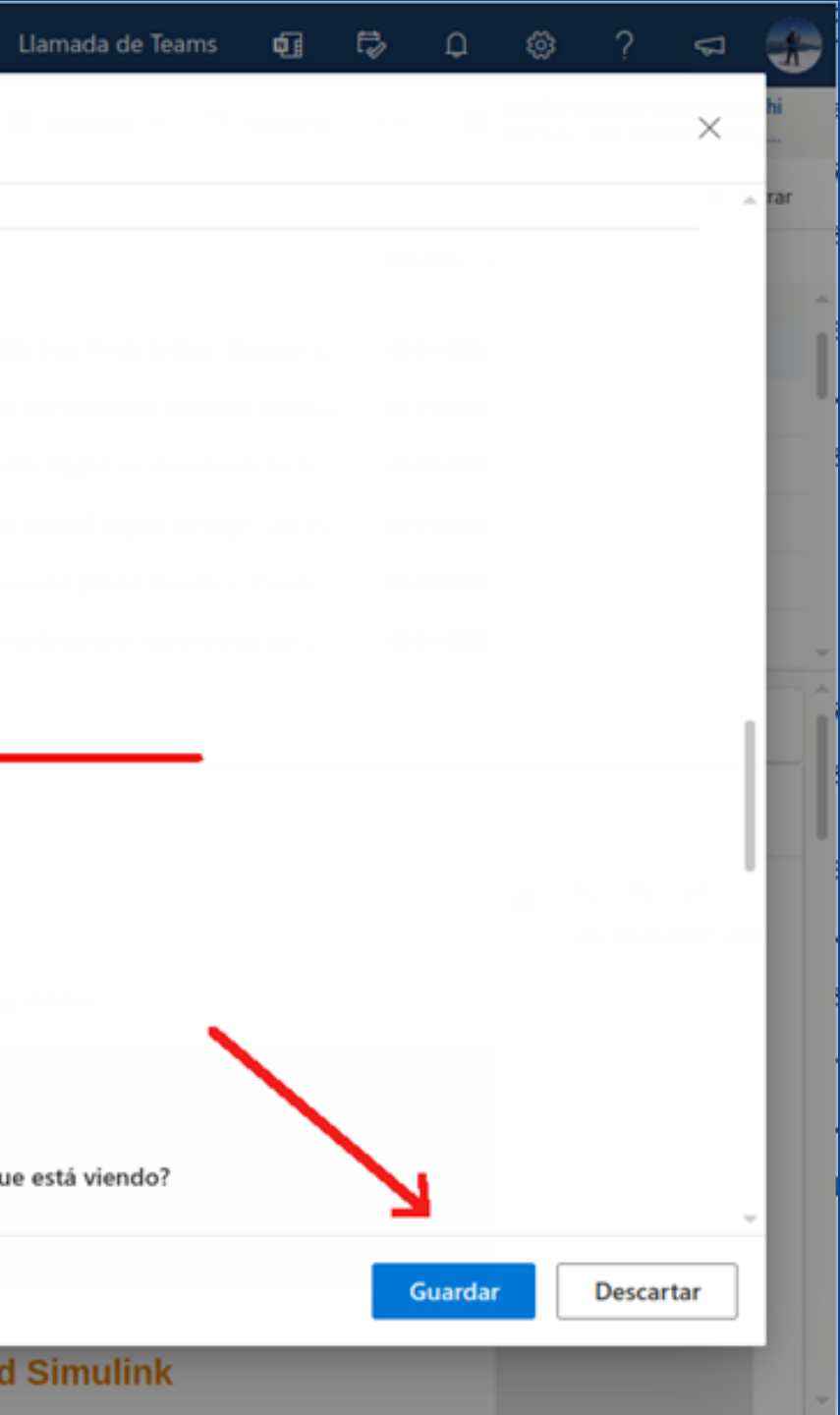

### La interfaz cambiará a una estructura similar a la que tenía en Webmail

| 8  | Universidad<br>de Concepción                | Out        | tlook      | D Buscar            |             |                |              |                          | ca Ua            | imada de Teams        | đ          | r,  | Q             | ۲                        | ?                           |                |     |
|----|---------------------------------------------|------------|------------|---------------------|-------------|----------------|--------------|--------------------------|------------------|-----------------------|------------|-----|---------------|--------------------------|-----------------------------|----------------|-----|
|    | 🔲 🗹 Mensaje nuevo                           | 🔋 Eliminar | 😇 Archiv   | vo 🛆 No dese        | ado 🗸       | 🛇 Limpiar      | Co Mover a 🗸 | 🖉 Categorizar 🗸          | Pospone          | r 🖌 🤌 Deshace         | er •••     |     | 🐨 Sa<br>Ma    | ndra cacen<br>ñana 14:00 | es y Renato<br>https://cale | Marchi<br>ndly |     |
|    | <ul> <li>Favoritos</li> </ul>               |            | 🕑 Prie     | oritarios Otro      | s           |                |              |                          |                  |                       |            |     |               |                          |                             | ⊤ Filt         | rar |
|    | 🕞 Bandeja de entrada                        | 4039       | De         | 1                   |             |                |              | Asunto                   |                  |                       |            | Rec | ;ibido 🗸      |                          |                             |                |     |
| 0  | Elementos enviados                          |            |            | -21                 |             |                |              |                          |                  |                       |            |     |               |                          |                             |                |     |
| 15 | Borradores                                  | 1          | Ab         | 9F11                |             |                |              |                          |                  |                       |            |     |               |                          |                             |                |     |
| 2  |                                             |            | О м/       | ATLAB EXPO 2022     |             |                |              | Register for MATLA       | B EXPO 2022: I   | May 17–18, Online     | Register t | 05- | 04-2022       |                          |                             |                |     |
|    | Bandeia de entrada                          | 4020       | ор         | enSAP               |             |                |              | Enroll Now! Course       | Repeats for SA   | VP S/4HANA and SU     | ISE Linux  | 05- | 04-2022       |                          |                             |                |     |
|    | Borradores                                  | 1          | ED         | UTIC e-Meetup       |             |                |              | JUEVES 07ABR: La T       | ransformación    | Digital en el centro  | de las Es  | 05- | 04-2022       |                          |                             |                |     |
|    | Elementos enviados                          |            | SA         | P Concur            |             |                |              | Italo Revoluciona la     | experiencia la   | boral! Registrate ho  | y! ¡Lo i   | 05- | 04-2022       |                          |                             |                |     |
|    | i Elementos eliminados                      | 281        | Eve        | ento EDUTIC         |             |                |              | Mañana 06ABRIL           | Evento present   | tial   Hotel Sheraton | Evento     | 05- | 04-2022       |                          |                             |                |     |
|    | Correo no deseado                           | 1          | Ora        | acle NetSuite       |             |                |              | ¿Cómo las empresas       | s en crecimient  | to pueden beneficia   | rse con    | 05- | 04-2022       |                          |                             |                |     |
|    | Archivo                                     |            | IDC        | 6 Connect           |             |                |              | Is your IoT security     | a cause for cor  | cem? Connecting       | the Worl   | 05- | 04-2022       |                          |                             |                |     |
|    | C Alertas MS                                | 2          | ITw        | vare Latam - Noti   | cias de Tec | nología en La  | tinoamérica  | Inversiones de Infra     | estructuras Int  | eligentes para el 20  | 22 Ver     | 05- | 04-2022       |                          |                             |                | -   |
|    | Drafts                                      | 244        |            |                     |             |                |              |                          |                  |                       |            |     |               |                          |                             |                | -   |
|    | 🗀 exalumnos                                 | 7072       | Register f | for MATLAB EX       | PO 2022:    | May 17–18,     | Online       |                          |                  |                       |            |     |               |                          |                             |                |     |
|    | Historial de conversacion                   | nes        |            |                     |             |                |              |                          |                  |                       |            |     |               |                          |                             |                |     |
|    | 🗂 Junk                                      |            | a Tradu    | ucir mensaje a: Esp | añol   No t | traducir nunca | t de: Inglés |                          |                  |                       |            |     |               |                          |                             |                |     |
|    | Papelera                                    |            |            |                     |             |                |              |                          |                  |                       |            |     |               |                          |                             |                | -   |
|    | C Sent                                      | 6          | M2 MAT     | LAB EXPO 2022       | mathwork    | s@go.mathw     | rorks.com>   |                          |                  |                       |            |     |               | 0                        | 5 5 1                       | <i>→</i>       |     |
|    | Sysadm                                      | 105        | Para       | : Italo Alberto Fog | opiano Rey  | es             |              |                          |                  |                       |            |     |               | 1                        | Mar 05-04-20.               | 22 14:01       |     |
|    | Carpeta nueva                               | 4          |            |                     |             |                |              | To view this error of    | a web nana clist | t here                |            |     |               |                          |                             |                |     |
| Ø  | <ul> <li>Grupos</li> </ul>                  |            |            |                     |             |                |              | to view units entrall de | a web page, cilc | LILLE.                |            |     |               |                          |                             |                |     |
| D  | S8 Amigos VRAFA                             | 1          |            |                     |             |                |              |                          |                  |                       |            |     | 17            |                          |                             |                |     |
|    | 88 Control Académico 2020                   | 001 4      |            |                     |             |                |              |                          |                  |                       | 1          | the | $\times$      |                          |                             |                |     |
|    | 8 Demo Contraloría                          | 2          |            |                     |             |                |              |                          |                  | A                     |            |     | 4             |                          |                             |                |     |
|    | S DTI-Arquitectura                          | 5          |            |                     |             | <b>I</b> MA    |              | DEAR                     |                  | A                     |            | 1   |               |                          |                             |                |     |
|    | 88 DTI-UdeC                                 | 56         |            |                     |             |                |              |                          |                  | $\sim$                | FIX        |     | $\mathcal{A}$ |                          |                             |                |     |
|    | S8 GESCORR 2020                             | 1          |            |                     |             |                |              |                          | K                | $\Delta \mathcal{K}$  | 1          |     | X             |                          |                             |                |     |
|    | 8 manoman                                   | 1          |            |                     |             |                |              |                          |                  |                       |            |     | _/            |                          |                             |                |     |
|    | 8 Migración de Correos                      | 1          |            |                     |             |                |              |                          |                  |                       |            |     |               |                          |                             |                |     |
|    | 8 No respondidos                            | 1          |            |                     |             | Explor         | e what's r   | new in MATLA             | B and S          | imulink               |            |     |               |                          |                             |                |     |
|    | Pasaporte UdeC y SSO     Reco Solidarios EC | 1          |            |                     |             |                |              |                          |                  |                       |            |     |               |                          |                             |                | -   |
|    | Correct Solidarios PC                       |            |            |                     |             | May 17         | 10 20221     | Online                   |                  |                       |            |     |               |                          |                             |                |     |

# Visite unificacion.udec.cl para más tutoriales y ayuda.

# Si tiene consultas técnicas escriba a dti@udec.cl

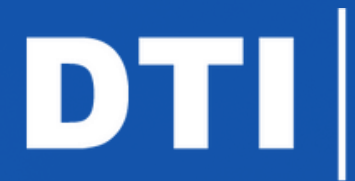

Dirección de Tecnologías de Información de la Universidad de Concepción